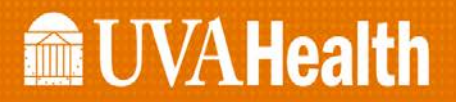

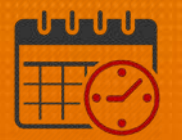

## **Cancel or Add a Meal Break**

#### Note:

Cancelling a Meal Break is NOT recommended All team members should take meal breaks

#### How to Cancel a Meal Break

- Access the team member's timecard
- Select the Current Schedule Period from the Time Period dropdown menu

| KR                  | ONOS"    | Test13 Kronos<br>Sign Out |        |      |          | ¢2    | 👚 🛣      | 3        |     |       |                      | ۲                         | Workspaces          | •             |
|---------------------|----------|---------------------------|--------|------|----------|-------|----------|----------|-----|-------|----------------------|---------------------------|---------------------|---------------|
| 1 UVA               | Manager  | Timecard                  | 22   X |      |          |       |          |          |     |       |                      |                           |                     |               |
| Timecare            |          |                           | _      |      |          |       |          |          |     |       |                      |                           |                     | 🗉 🌣           |
| Kronos, T           | at6RN    | 💌 🖣 1 of 1 🕨 32669        |        |      |          |       |          |          |     | Load  | ed: 9:42 Current Sci | nedule Period 🛛 💌         | 1 Employee(         | s) Selected 💌 |
|                     |          |                           |        |      |          |       |          |          |     |       |                      |                           |                     |               |
| <b>イ</b> -          |          |                           |        |      |          |       |          |          |     |       |                      | 0 B                       |                     | . 🖅 -         |
| Approve<br>Timeoard |          |                           |        |      |          |       |          |          |     |       |                      | Print Refrest<br>Timeoerd | Celoulate<br>Totala | Seve Go To    |
|                     | Date     | Pay Code                  | Amount | In   | Transfer | Out   | In       | Transfer | Out | Shift | Daily                | Period                    | Schedule            |               |
| ÷ ×                 | Sun 2/10 |                           |        | 6:59 |          | 19:32 |          |          |     | 12.0  | 12.0                 | 12.0                      | 7:00-19:30          |               |
| ± ×                 | Mon 2/11 |                           |        | 6:58 |          | 19:35 |          |          |     | 12.0  | 12.0                 | 24.0                      | 7:00-15:30          |               |
|                     | Tue 2/12 |                           |        |      |          |       |          |          |     |       |                      | 24.0                      |                     |               |
| 🛨 🗵                 | Wed 2/13 |                           |        |      |          |       |          |          |     |       |                      | 24.0                      |                     |               |
|                     | Thu 2/14 |                           |        |      |          |       |          |          |     |       |                      | 24.0                      |                     |               |
| • ×                 | Fri 2/15 |                           |        |      |          |       |          |          |     |       |                      | 24.0                      |                     | •             |
|                     |          |                           |        |      |          |       | <b>T</b> |          |     |       |                      |                           |                     |               |
| Totala              | Accruals | Audita                    |        |      |          |       |          |          |     |       |                      |                           |                     |               |
| All                 |          | Account                   | -      |      |          |       |          |          |     |       |                      |                           |                     |               |
|                     |          |                           |        |      |          |       |          |          |     |       |                      |                           |                     | •             |

• Right Click on the Out punch on the day the meal break is to be cancelled

| 🟦 UV/                 | A Manager    | Timecard           | ≤   ×  |      |          |       |                 |          |                       |              |          |
|-----------------------|--------------|--------------------|--------|------|----------|-------|-----------------|----------|-----------------------|--------------|----------|
| Timecar               | d            | _                  |        |      |          |       |                 |          |                       |              |          |
| Kronos, T             | est6RN .     | 🛛 🖣 1 of 1 🕨 32669 | •      |      |          |       |                 |          |                       | Loso         | ded: 9:4 |
|                       |              |                    |        |      |          |       |                 |          |                       |              |          |
| <ul> <li>.</li> </ul> |              |                    |        |      |          |       |                 |          |                       |              |          |
| Approv<br>Timeoar     | e<br>d       |                    |        |      |          |       |                 |          |                       |              |          |
|                       | Date         | Pay Code           | Amount | In   | Transfer | Out   | In              | Transfer | Out                   | Shift        |          |
| + ×                   | Sun 2/10     |                    |        | 6:59 |          | 19:32 | Punch Acti      | ons      |                       | ſ            |          |
| + ×                   | Mon 2/11     |                    |        | 6:58 |          | 19:35 | 1               |          |                       |              |          |
| • ×                   | Tue 2/12     |                    |        |      |          |       | Date:           | 2/11/2   | 2019                  |              |          |
| • ×                   | Wed 2/13     |                    |        |      |          |       | Time            | 19:35    |                       |              |          |
| • ×                   | Thu 2/14     |                    |        |      |          |       | Bounded Time:   | 2/11/2   | 2010 10-30 GMT-05-00  |              |          |
| ÷ ×                   | Fri 2/15     |                    |        |      |          |       | Override:       | Out Pi   | unch                  |              |          |
|                       |              |                    |        |      |          |       | Time Zene:      | (GMT     | 05:00) Featers Time ( | USA: Canada) |          |
| Total                 | a Accruals A | udits              |        |      |          |       | Last Esit Data: | 2/19/2   | 2010                  | oon, canada) |          |
| All                   |              | Account            | -      |      |          |       | East Edit Date. | 2/10/2   | 2019                  |              |          |
|                       |              |                    |        |      |          |       | Edit Made By:   | Krono    | a, leatia             |              |          |
|                       |              |                    |        |      |          |       |                 | _        |                       |              |          |
|                       |              |                    |        |      |          |       |                 |          |                       | 重な           |          |
|                       |              |                    |        |      |          |       | Edit Com        | mento    |                       | Exception    |          |
|                       |              |                    |        |      |          |       |                 |          |                       |              |          |

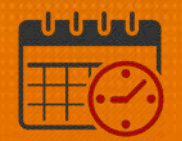

- Select Edit Punch and the screen will open
  - From the *Cancel Deduction dropdown* select *All* at the bottom (Selecting All will remove any meal deduction for the day)

| 🕈 UVA I   | Manager  | Timecard     | Ø   X  |      |          |       |                   |                               |
|-----------|----------|--------------|--------|------|----------|-------|-------------------|-------------------------------|
| mecard    |          | _            |        |      |          |       |                   |                               |
| onos. Tes | t6RN     | 1 of 1 32669 |        |      |          |       |                   |                               |
|           |          | -            |        |      |          |       |                   |                               |
| v .       |          |              |        |      |          |       | Punch             |                               |
| Approve   |          |              |        |      |          |       |                   |                               |
| Timeoard  |          |              |        |      |          |       | Date:             | 2/11/2019                     |
|           | Date     | Pay Code     | Amount | In   | Transfer | Out   | Time (H:mm) *     | 19:35                         |
| + ×       | Sun 2/10 |              |        | 6:59 |          | 19:32 | Devendent Times   | 2/11/2010 10:20 CMT 05:00     |
| + ×       | Mon 2/11 |              |        | 6:58 |          | 19:35 | Hounded Time:     | 2/11/2019 19:30 001-05:00     |
| • ×       | Tue 2/12 |              |        |      |          |       | Override:         | Out Punch                     |
| + ×       | Wed 2/13 |              |        |      |          |       | Time Zone:        | (GMT -05:00) Eastern Time (US |
| • •       | Thu 2/14 |              |        |      |          |       | Cancel Deduction: | All                           |
|           | 110 2/14 |              |        |      |          |       | Exceptions        | <none></none>                 |
|           | Fri 2/15 |              |        |      |          |       |                   | All                           |
| + ×       | Sat 2/16 |              |        | 7:00 |          | 19:29 | Comments:         |                               |
| + ×       | Sun 2/17 |              |        | 6:59 |          | 19:30 |                   | -                             |
| + ×       | Mon 2/18 |              |        | 6:58 |          |       |                   |                               |
|           |          |              |        |      |          |       |                   |                               |

- Select OK
- Attach the appropriate comment to the Out Punch to provide detail

| *   | UVA               | Manager  | Timecard         | ≅   x  |      |          |       |    |          |     |                    |                     |                             |                 |
|-----|-------------------|----------|------------------|--------|------|----------|-------|----|----------|-----|--------------------|---------------------|-----------------------------|-----------------|
| Tim | ecard             |          |                  |        |      |          |       |    |          |     |                    |                     |                             | □ \$            |
| Kro | 108, Tei          | t6RN 💌   | € 1 of 1 🕨 32669 |        |      |          |       |    |          |     | Losded: 10:53 Curr | ent Schedule Period | 💌 📰 1 Employe               | e(s) Selected 💌 |
|     | pprove<br>imeoerd |          |                  |        |      |          |       |    |          |     |                    | Print<br>Timecerd   | Refresh Celoulete<br>Totals | Save Do To      |
|     |                   | Date     | Pay Code         | Amount | In   | Transfer | Out   | In | Transfer | Out | Shift              | Daily               | Period                      | Schedule        |
| ۲   | ×                 | Sun 2/10 |                  |        | 6:59 |          | 19:32 |    |          |     | 12.0               | 12.0                | 12.0                        | 7:00-19:30      |
| ÷   | ×                 | Mon 2/11 |                  |        | 6:58 |          | 19:35 |    |          |     | 12.5               | 12.5                | 24.5                        | 7:00-15:30      |

- Save the timecard
  - Total will increase by 30/60 min (team member's meal break)
- The red box indicates the cancel deduction

| 1   | t uva      | A Manager | Timecard         | ≤2   X |      |     |          |          |     |
|-----|------------|-----------|------------------|--------|------|-----|----------|----------|-----|
| Tin | necam      | d         | _                |        |      |     |          |          |     |
| Kro | onos, T    | est6RN 💌  | 🖣 1 of 1 🕨 32669 |        |      |     |          |          |     |
|     |            |           |                  |        |      |     |          |          |     |
|     | <b>*</b> - |           |                  |        |      |     |          |          |     |
|     | Approve    | t<br>d    |                  |        |      |     |          |          |     |
|     |            | Date      | Pay Code         | Amount | In   | Tra |          |          |     |
| ÷   | ×          | Sun 2/10  |                  |        | 6:59 | ۲   | Cancel D | eduction |     |
| H   | ×          | Mon 2/11  |                  |        | 6:58 | 1   |          | 19:35    | ; " |

•

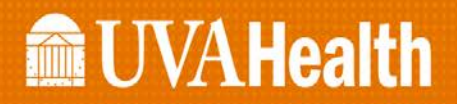

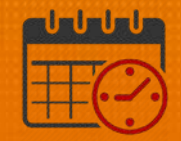

#### How to Add a Meal Break

- Access the team member's timecard
- Select the Current Schedule Period from the Time Period dropdown menu

| *                      | A Manager | Timecard       | 10 ( × |      |          |      |      |      |          |     |                    |                 |                  |                   |
|------------------------|-----------|----------------|--------|------|----------|------|------|------|----------|-----|--------------------|-----------------|------------------|-------------------|
| limecar                | -         |                |        |      |          |      |      |      |          |     |                    |                 |                  | ×.                |
| cromon, 1              | feaddha 🕞 | 1 of 1 > 32569 |        |      |          |      |      |      |          |     | Loeded 9:53 Curren | Schedule Period | • III 1 Crojoyee | e(s) Selected 🛛 💽 |
| 1 .<br>Approx          |           |                |        |      |          |      |      |      |          |     |                    | e               |                  | - 91V             |
|                        | Date      | Pay Code       | Amount | -    | Transfer | 0    | 0    | in . | Transfer | Out | SWIT               | Daily           | Feriod           | Schedule          |
| * *                    | Sun 2/10  |                |        | 6.50 |          | 19   | 12 * |      |          |     | 12.0               | 12.0            | 12.0             | 7.00-19:30        |
| * ×                    | Mon 2/11  |                |        | 0.58 |          | 19   | 15 * |      |          |     | 12.0               | 12.0            | 24.0             | 7:00-15:00        |
| <ul> <li>IS</li> </ul> | Tue 2/12  |                |        |      |          |      |      |      |          |     |                    |                 | 24.0             |                   |
|                        | Wed 2/13  |                |        |      |          |      |      |      |          |     |                    |                 | 24.0             |                   |
| • 18                   | Thu 2/14  |                |        |      |          |      |      |      |          |     |                    |                 | 24.0             |                   |
|                        | Fri 2/18  |                |        |      |          |      |      |      |          |     |                    |                 | 24.0             |                   |
| ŧ ĸ                    | Set 2/16  |                |        | 7.00 |          | 1 18 | 19   |      |          |     | 12.0               | 12.0            | 36.0             | 7.00-19.30        |
| * *                    | Sun 2/17  |                |        | 8.90 |          | 10   | 10   |      |          |     | 12.0               | 12.0            | 48.0             | 700-1930          |
|                        | Mon 2/18  |                |        | 6.58 |          | 19   | 10   |      |          |     | 12.8               | 12.5            | 60.5             | 7.00-15/30        |
|                        |           |                |        |      |          |      | -    |      |          |     |                    |                 |                  |                   |

• *Right Click* on the Out punch on the day the meal break is to be added

| limecare | d         |                  |         |      |      |       |       |                   |                         |                       |           |                      |                | 1              |
|----------|-----------|------------------|---------|------|------|-------|-------|-------------------|-------------------------|-----------------------|-----------|----------------------|----------------|----------------|
| 10000, 1 | estőñin 💌 | < 3 of 1 = 33666 |         |      |      |       |       |                   |                         | Loaded 9              | 13 Curren | t Schedule Period    | 💌 🔟 1 Englisye | (x) Selected 💌 |
| Y -      |           |                  |         |      |      |       |       |                   |                         |                       |           | e<br>Net<br>Treasure | O II           | B              |
|          | Date      | Pay Code         | Arcount | 86.  | Trac | nator | Out   | In To             | eafer 4                 | SM SM                 |           | Daily                | Pariod         | Schedule       |
|          | Sun 2/10  |                  |         | 6.99 |      |       | 19:32 | Punch Actions     |                         |                       | 20        | 12.0                 | 12.0           | 7:00-19:90     |
|          | Mon 2/11  |                  |         | 6.58 | *    |       | 10:35 |                   |                         |                       | 2.0       | 12.0                 | 24.0           | 7.00-15:50     |
| 00       | Tue 2/12  |                  |         |      |      |       |       | Date              | 2/18/2016               |                       |           |                      | 24.0           |                |
| B        | Wee 2/13  |                  |         |      |      |       |       | The               | 10.30                   |                       |           |                      | 24.0           |                |
| 100      | TNU 2/14  |                  |         |      |      |       |       |                   | 19.04                   | 100000                |           |                      | 24.0           |                |
| 8        | Fri 2/18  |                  |         |      |      |       |       | Rounded Tame.     | 2/18/2019 19:20 0       | MT-05.00              |           |                      | 24.0           |                |
|          | Set 2/16  |                  |         | 7:00 |      |       | 10.29 | * Override:       | Out Ponch               |                       | 2.0       | 12.0                 | 36.0           | 7:00-10:30     |
| ×        | Sun 2/17  |                  |         | 0.99 | *    |       | 19:30 | * Time Zone       | (GMT-05:00) Easte       | en Time (USA; Canada) | 2.0       | 12.0                 | 48.0           | 7:00-19:30     |
| ×        | Mon 2/18  |                  |         | 0.58 |      | 1     | 19.30 | Cancel Deduction: | All                     |                       | 2.5       | 12.5                 | 60.5           | 7.00-15.30     |
| 1 30     | Tue 2/18  |                  |         |      |      |       |       | Exceptions:       | <b>Cencel Deputtion</b> |                       |           |                      | 60.5           |                |
| 8        | Wed 2/20  |                  |         |      |      |       |       | Leat Ealt Oute:   | 2/19/2019               |                       |           |                      | 90.5           |                |
| 8        | Thu 2/23  |                  |         |      |      |       |       | Exit Made By:     | Kronos, Test13          |                       |           |                      | 92.5           |                |
| 14       | Fri 2/22  |                  |         |      |      |       |       |                   |                         |                       |           |                      | 00.5           |                |
| 00       | Set 2/23  |                  |         |      |      |       |       |                   |                         | 20                    |           |                      | 60.5           | 7:00-19:50     |
|          | 5er 2/23  |                  |         |      |      |       |       | Em Connem         |                         | EQ.                   | Г         |                      | 40.5           | 7.00-19        |

- Select Edit Punch and the screen will open
  - o From the Cancel Deduction dropdown select None

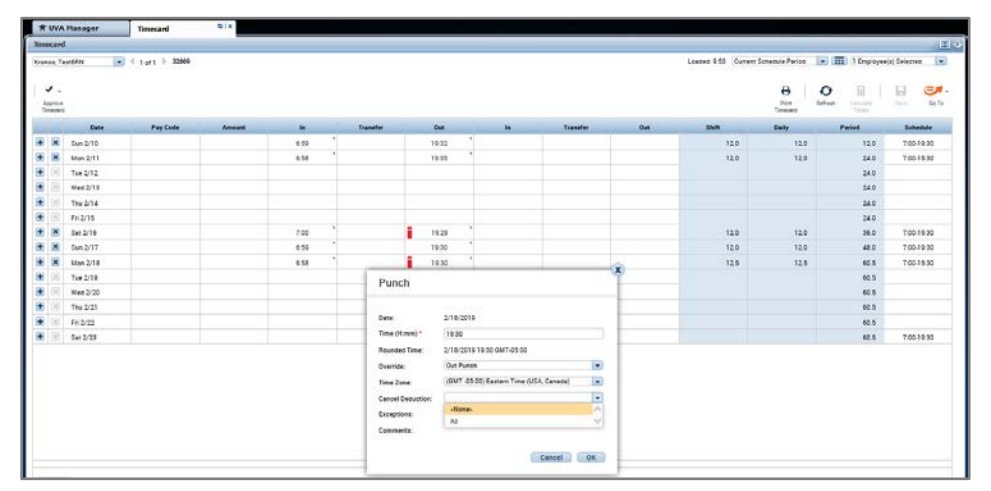

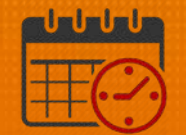

- Select OK
- Attach the appropriate comment to the Out Punch to provide detail

| Tim     | ecard            |          |                  |        |      |          |       |   |              |                         |                       |              |        |
|---------|------------------|----------|------------------|--------|------|----------|-------|---|--------------|-------------------------|-----------------------|--------------|--------|
| Kro     | 108, Te          | at6RN 💌  | ∜ 1 of 1 🕨 32569 |        |      |          |       |   |              |                         |                       | Loaded: 9:53 | Curren |
| A<br>Ti | pprove<br>meoerd |          |                  |        |      |          |       |   |              |                         |                       |              |        |
|         |                  | Date     | Pay Code         | Amount | In   | Transfer | Out   |   | In           | Transfer                | Out                   | Shift        |        |
| +       | ×                | Sun 2/10 |                  |        | 6:59 | *        | 19:32 | 1 | Comment      |                         |                       |              |        |
| +       | ×                | Mon 2/11 |                  |        | 6:58 | 1        | 19:35 | ٦ |              |                         |                       |              |        |
| +       | ×                | Tue 2/12 |                  |        |      |          |       |   | Comments (1) | Add Comment             |                       |              |        |
| +       | $\times$         | Wed 2/13 |                  |        |      |          |       |   |              |                         |                       |              |        |
| ÷       | ×                | Thu 2/14 |                  |        |      |          |       |   | Meal Take    | 1                       |                       |              |        |
| ÷       | ×                | Fri 2/15 |                  |        |      |          |       |   | 🛎 Team men   | ber accidentally clicke | d no when punched out | t            |        |
| +       | ×                | Sat 2/16 |                  |        | 7:00 | *        | 19:29 | 1 | Add anothe   | r note                  |                       |              |        |
| +       | ×                | Sun 2/17 |                  |        | 6:59 | *        | 19:30 | 1 |              |                         |                       |              |        |
| +       | ×                | Mon 2/18 |                  |        | 6:58 | ۳        | 19:30 | • |              |                         |                       | Cancel OK    |        |
| +       | ×                | Tue 2/19 |                  |        |      |          |       |   |              |                         |                       |              | _      |

- Click the orange Save on the timecard to save the changes
  - $\circ$   $\;$  lcon will turn gray to indicate changes have been saved.

Orange – active

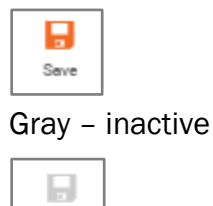

Serve

 Total will decrease by 30/60 min (team member's meal break)

| Shift | Daily | Period |  |  |
|-------|-------|--------|--|--|
| 12.0  | 12.0  | 12.0   |  |  |
| 12.0  | 12.0  | 24.0   |  |  |
|       |       | 24.0   |  |  |
|       |       | 24.0   |  |  |
|       |       | 24.0   |  |  |
|       |       | 24.0   |  |  |
| 12.0  | 12.0  | 36.0   |  |  |
| 12.0  | 12.0  | 48.0   |  |  |
| 12.0  | 12.0  | 60.0   |  |  |

• The red box indicates the *meal deduction* has been added

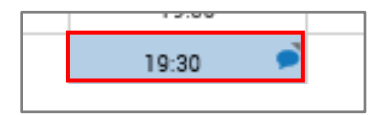

# **WVAHealth**

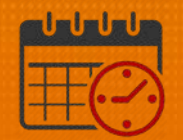

### **Additional Questions?**

- Call the Help Desk at 434-924-5334
   OR
- Go to KNOWLEDGELINK and enter a ticket online

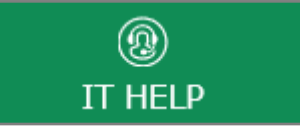

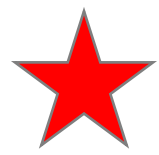

See job aid located on the Kronos Welcome Page titled: Submit a Help Desk Ticket On-line